## How to Download Export LC Amendment Copy and Advices if Received and Processed by the Bank?

Step 1: Follow the below steps on iTrade to download LC Amendment copy and Advices

- Select "Trade Services"
- Select "Export Letter of Credit"
- Select "EL Inquiry"
- Select "Search"

| Trade Services Queu | e Administration                                    |                         |                             |                                |                           |                             |         |            |             |          |
|---------------------|-----------------------------------------------------|-------------------------|-----------------------------|--------------------------------|---------------------------|-----------------------------|---------|------------|-------------|----------|
| ntiation            | Inquiry - List of Expo                              | rt Letters of Cr        | redit Transactions          | -                              |                           |                             |         |            |             |          |
| apdane              | ×                                                   |                         |                             |                                |                           |                             |         |            |             |          |
| sfer & Assignment   | Search uptions                                      |                         |                             |                                |                           |                             |         |            |             |          |
| lage to Bank        | <ul> <li>In the inquiry function, you mu</li> </ul> | it enter the search or  | feria of the transactions t | hat you wish to list for       |                           |                             |         |            |             |          |
| ingits              | Hint For partial search, please                     | use 's' before or after | your search value, e.g. by  | pe SMYTEXTS to search for item | s containing the word MYT | DKT (Note: Search is Case o | mativel |            |             |          |
| eury .              | System (D)                                          |                         |                             |                                |                           |                             |         |            |             |          |
| Intenance           | V Ertity:                                           |                         |                             |                                | A                         |                             |         |            |             |          |
|                     | Entity/Beneficiary Name:                            |                         |                             |                                |                           |                             |         |            |             |          |
|                     | Bank Ref.                                           |                         |                             |                                |                           |                             |         |            |             |          |
|                     | Applicant Name:                                     |                         |                             |                                |                           |                             |         |            |             |          |
|                     | Coye                                                | 19                      |                             |                                |                           |                             |         |            |             |          |
|                     | Expiry Date From                                    |                         | e Tp.                       | -                              |                           |                             |         |            |             |          |
|                     | Snerth                                              |                         |                             |                                |                           |                             |         |            |             | Doential |
|                     | 1 - 1 of 1 dams                                     |                         |                             | 10 1 25   50 1 100             |                           |                             |         |            |             |          |
|                     | System ID                                           | Every                   | Entity Name                 | Bark Ref                       | Applicant N               | - Cay                       | Amount  | Issue Date | Expery Date | Status   |
|                     | 0                                                   |                         | CRO DOM Text                |                                |                           |                             |         |            |             |          |

## Step 2: Checking if amendment is received and processed...

Locate the ELC which amendment status to be checked then click on Folder icon next to System ID
Under "Release tab" click on date link with Type of transaction "Amend" Note: if no transaction type as "Amend" reflected under release tab means no new amendment received or even if it is received it might be under process with the bank. Please send a message to bank to know if ELC amendment swift is received.

| Trade Services Queu | e Administration                        |                               |                    |                 |                         |                                   |         |
|---------------------|-----------------------------------------|-------------------------------|--------------------|-----------------|-------------------------|-----------------------------------|---------|
| . Initiation        | Consolidated Summary W                  | en .                          |                    |                 | Actions                 |                                   |         |
| Update              | Export Letter of Credit                 |                               |                    |                 | Assign this transaction |                                   |         |
| nsfer & Assignment  | Y System                                | D: 8L210000000001             |                    |                 | Copulation Contraction  |                                   |         |
| ssage to Bank       | Bank Refere                             | nce: ELC2101465-17            |                    |                 | Outstanding             |                                   |         |
| dingELS             | LC Amo                                  | unt: AED 100.00               |                    |                 |                         |                                   |         |
| inquiry             | Available Amo                           | unt AED 100.00                |                    |                 |                         |                                   |         |
| Agintenance         | <ul> <li>Beneficiary Details</li> </ul> |                               |                    |                 |                         |                                   |         |
|                     | ,                                       | ione: CBD FON Test Business 2 |                    |                 | z                       |                                   |         |
|                     | Bank N<br>Borrower Account N            | ame Commercial Bank Of Dubai  |                    |                 | 8                       |                                   |         |
|                     |                                         |                               |                    |                 | 0 Me                    |                                   |         |
|                     | Applicant Details                       |                               |                    |                 |                         |                                   |         |
|                     |                                         | iame: ABCD                    |                    |                 |                         |                                   |         |
|                     |                                         |                               |                    |                 |                         |                                   |         |
|                     |                                         |                               |                    |                 |                         | Augus dugit barit barit barit bar | ri bair |
|                     |                                         |                               |                    |                 |                         |                                   |         |
|                     |                                         |                               |                    |                 |                         |                                   |         |
|                     | 1 - 2 of 2 mms                          |                               | 10   25   50   100 |                 |                         |                                   |         |
|                     | Release                                 | Type                          | Status             | Event Reference | Cry                     | Amount                            | Users   |
|                     | 16/08/2021                              | New                           | Advised            | ADV001          | AED                     | 100.00                            | 8       |
|                     | 34 (2007)2021                           | Enterter                      | fanite             | ExP001          |                         |                                   | 88      |

• Under "Bank File Upload Details" tab, click on download folder next to PDF file then download all required advices including ELC Amendment copy if available.

| Date/Tr            | ne Monday, Angust 16, 2021 5:26:28 FM 08 | 17                |  |
|--------------------|------------------------------------------|-------------------|--|
| Reporting Stat     | us Advised                               |                   |  |
| List of Disconnect | on ELC2101465-17                         |                   |  |
| mario, puto shard  | the second present in severing this of   | ne n<br>Alexandre |  |
|                    |                                          |                   |  |
| le Upload Details  |                                          |                   |  |